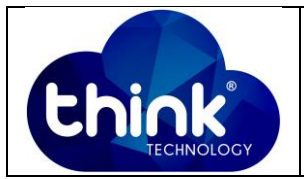

# 1. OBJETIVO

Configurando porta de Uplink 10G com VLAN retirada em cada porta PON.

## 2. REFERÊNCIA / DOCUMENTOS COMPLEMENTARES

N.a.

## 3. SIGLAS E DEFINIÇÕES

| VLAN | - Virtual LAN           |
|------|-------------------------|
| OLT  | - Optical Line Terminal |

#### 4. DESCRIÇÃO DAS OPERAÇÕES

#### Passo 1

Acesse a OLT via telnet ou serial. Caso queira acessar via Telnet utilize o IP padrão **192.168.100.1** e se o acesso for via interface serial utilize 115200 como bound rate. Os dados para acesso são:

Username: root

Password: admin

#### Passo 2

Para este cenário será criada uma VLAN que será retirada em cada porta PON da OLT para isolamento de tráfego.

Digite os seguintes comandos:

OLT> enable

OLT# config

OLT\_Think(config)# vlan 101//Criar a VLAN que você irá utilizar. Ex: VLAN101. Para as demais portas crie outras VLANs (Ex:101, 102 etc).

| Elaboração  | Junior Henrique | Visto: |
|-------------|-----------------|--------|
| Verificação | Alípio Neto     | Visto: |
| Aprovação   | Murillo Brito   | Visto: |

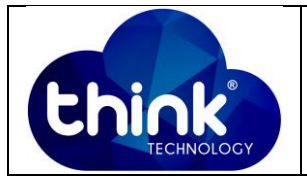

## Passo 3

Nesta etapa deve-se entrar na interface desejada para colocá-la em modo **TRUNK**. Note que existem duas interfaces 10G (XGE1 e XGE2). Ao declará-la como **TRUNK** utilize 1 para a primeira interface e 2 para a segunda. No exemplo abaixo foi escolhida a primeira interface.

## OLT(config)# interface xge 0/0

OLT(config-interface-xge-0/0)# vlan mode 1 trunk // Porta em modo TRUNK.

OLT(config-interface-xge-0/0)# vlan trunk 1 101 // Informar que a VLAN desejada que será retirada na interface escolhida. Este comando deve ser executado para a VLAN de cada porta (Ex: 102, 103 etc).

xge0/0/1: trunk vlan allowed , failed: 0, success: 1 // Configuração feita com sucesso.

## 5. CONTROLE DE REVISÃO

| REVISÃO | DESCRIÇÃO            | DATA       |
|---------|----------------------|------------|
| 00      | CRIAÇÃO DO DOCUMENTO | 12/12/2019 |
|         |                      |            |